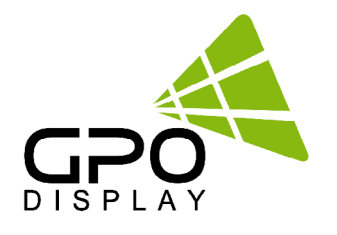

# Serial Commands List

# **TS-series Touch Screens (21")**

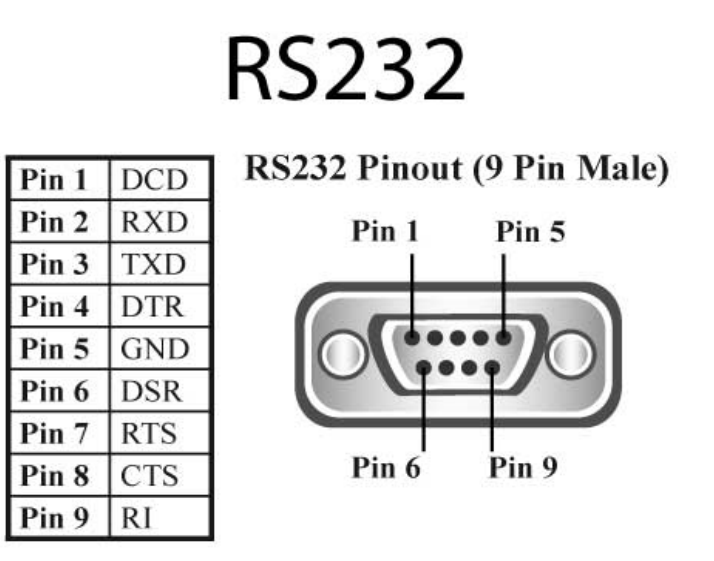

Before operating the unit, please read this manual thoroughly, and retain it for future reference.

# **Table of Contents**

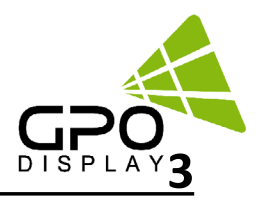

## Table of Contents Serial Interface Communication Protocol

| Network Config Tools              | 18 |
|-----------------------------------|----|
| Get Current Lux (LUX)**           |    |
| Get Min Ambient Setting (ANS)     |    |
| Set Min Ambient Setting (ANA)     |    |
| Get Max Ambient Setting (AMS)     |    |
| Set Max Ambient Setting (AMA)     |    |
| Get Auto Dimming Control (ADS)    |    |
| Set Auto Dimming Control (ADC)    |    |
| Get Dimming Setting (DIS)         |    |
| Set Dimming Setting (DIM)         |    |
| Get Hysteresis Temperature (THS)  |    |
| Set Hysteresis Temperature (THY)  |    |
| Get Active Temperature (TAS)      |    |
| Set Active Temperature (TAT)      |    |
| Get Fan Control (FAS)             |    |
| Set Fan Control (FAN)             |    |
| Get Current Temperature (TPS)     |    |
| Volume State (VOS)                |    |
| Volume Adjust (VOL)               |    |
| Signal Status (SGS)               |    |
| Virtual Remote Control (RMT)      |    |
| Source State (MIS)                |    |
| Source Change (MIN)               |    |
| Power State (PWS)                 |    |
| Power On/Off (PWR)                |    |
| Command List                      |    |
| Error Acknowledgment              |    |
| OK Acknowledgment                 |    |
| Transmission Formats              |    |
| Serial Command Protocol           | 5  |
| Hardware Protocol                 |    |
| How to connect external equipment |    |
| Communication characteristics     |    |
| Protocol definition               |    |

# **Table of Contents**

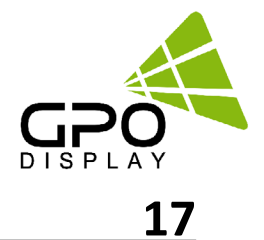

## Network Config Tools

| 1. Installing NetworkConfigTool | <br>17 |
|---------------------------------|--------|
| 2. Running Network ConfigTool   | <br>18 |

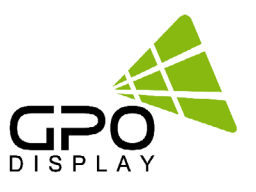

## **Serial Interface Communication Protocol**

This document defines all the command and messages exchanged between the Primary (a PC or the other controller) and the Secondary (the displays).

It also describes the ways to send or read the commands or the messages.

## **Protocol definition**

SICP stands for "Serial Interface Communication Protocol".

The protocol is specifically designed to allow data communication in half duplex multi-point environments, but it can also be used for half duplex point-to-point RS-232C communication.

## **Communication characteristics**

A half duplex communication is implemented starting from the concept of a Primary-Secondary structure, where the display is supposed to be the Secondary.

The first action is always taken by the Primary, which can be either a PC or any controlling device (acting as server) interfaced to the monitor. After sending a command or a request in the appropriate format the Primary receives from the Secondary an acknowledgment, which tells the transmitter whether the command is not valid (or not executable, anyway) or it is accepted. In case of a request, the requested information is sent back and it becomes the acknowledgment by itself.

## How to connect external equipment

| Female Pin number | Male Pin number |
|-------------------|-----------------|
| 2 <               | > 2             |
| 3 <               | > 3             |
| 5 <               | > 5             |

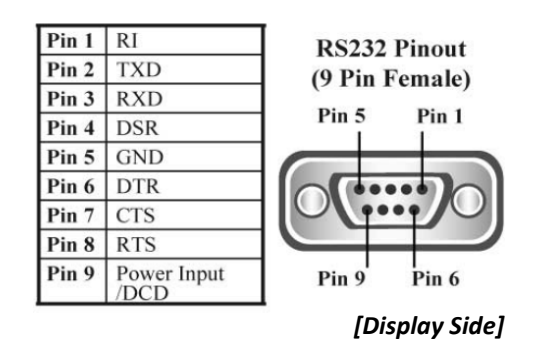

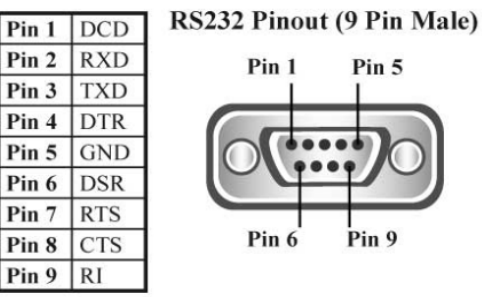

#### [Control Device Side]

## **Hardware Protocol**

Baud rate : 9600 bps Data bits : 8 bit Parity bits : None Stop bits : 1 bit Handshake : None

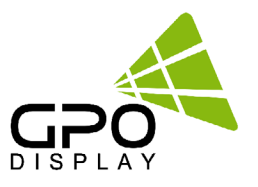

## **Serial Command Protocol**

## **Transmission Formats**

This is the format that the computer will send to the display to execute commands.

The format for this command transmission is as follows (total 13 byte):

ex) <STX>001PWRWOFF0<ETX> ( Set ID : 1 , Power Off Send )

| STX  | ID1                    | ID2 | ID3 | CM1 | CM2 | CM3 | R/W | DA1 | DA2 | DA3 | IND | ETX  |
|------|------------------------|-----|-----|-----|-----|-----|-----|-----|-----|-----|-----|------|
| 0x0f | 0                      | 0   | 1   | Р   | W   | R   | W   | 0   | F   | F   | 0   | 0x0d |
| Hex  | ASCII (capital letter) |     |     |     |     |     |     |     |     |     |     | Hex  |

- STX: Start of Text (0x0f)
- ID1 ~ ID3: Set ID (001~100)
- CM1 ~ CM3: Command (e.g. PWR, MIN, MUT)
- R/W: Read/Write ( Only use "Read"(R) or "Write" (W) as set forth in this document
- DA1 ~ DA3: Data (Values)
- IND: Index
- ETX: End of Text (0x0d)

## **OK Acknowledgment**

An acknowledgment will be sent by the display to the computer to verify that the command has been successfully received and executed. This format for this acknowledgment is as follows:

ex) <STX>001PWR#-ON#<ETX> (Set ID: 1, Power ON Acknowledgment)

| STX  | ID1 | ID2 | ID3 | CM1 | CM2 | CM3        | R/W       | DA1 | DA2 | DA3 | IND | ETX  |
|------|-----|-----|-----|-----|-----|------------|-----------|-----|-----|-----|-----|------|
| 0x0f | 0   | 0   | 1   | Р   | W   | R          | #         | -   | 0   | N   | #   | 0x0d |
| Hex  |     | -   | -   | -   | ASC | II (capita | l letter) | -   |     | -   |     | Hex  |

## **Error Acknowledgment**

The Error Values will be sent by the display to the computer to confirm that the command has not been successfully received and/or executed. The format for Error Values is as follows:

ex) <STX>001PWRERROR<ETX> (Set ID: 1, Power Off Error)

| STX  | ID1                                                                  | ID2 | ID3 | CM1 | CM2 | CM3 | R/W | DA1 | DA2 | DA3 | IND | ETX  |
|------|----------------------------------------------------------------------|-----|-----|-----|-----|-----|-----|-----|-----|-----|-----|------|
| 0x0f | 0                                                                    | 0   | 1   | Р   | W   | R   | E   | R   | R   | 0   | R   | 0x0d |
| Hex  | 0   0   1   P   W   R   E   R   R   O   R     ASCII (capital letter) |     |     |     |     |     |     |     |     |     |     | Hex  |

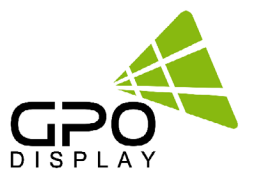

## **Command List**

## Power On/Off (PWR)

| STX  | ID1                    | ID2 | ID3 | CM1 | CM2 | CM3 | R/W | DA1 | DA2 | DA3 | IND | ETX  |
|------|------------------------|-----|-----|-----|-----|-----|-----|-----|-----|-----|-----|------|
| 0x0f |                        |     |     | Р   | w   | R   |     |     |     |     | 0   | 0x0d |
| Hex  | ASCII (capital letter) |     |     |     |     |     |     |     |     |     | Hex |      |

• ID1 ~ ID3: Set ID\* ("001" ~ "100")

\* NOTE: When sending a Power ON or OFF command, all displays in the RS232 daisy-chain can be addressed by entering "000" as the Set ID value. No acknowledgment will be received when this "Wild Card" command is sent.

- R/W: "W" (Write)
- DA1 ~ DA3 (Write): "-ON": Power On / "OFF": Power Off
- IND: "0"

Ex) <STX>001PWRWOFF0<ETX> (Write: ID: 001, Power Off) Acknowledge => <STX>001PWR#OFF#<ETX>

#### Power State (PWS)

| STX  | ID1 | ID2 | ID3 | CM1 | CM2  | CM3        | R/W       | DA1 | DA2 | DA3 | IND | ETX  |
|------|-----|-----|-----|-----|------|------------|-----------|-----|-----|-----|-----|------|
| 0x0f |     |     |     | Р   | w    | S          | R         | 0   | 0   | 0   | 0   | 0x0d |
| Hex  |     |     |     |     | ASCI | I (capital | l letter) |     |     |     |     | Hex  |

- ID1 ~ ID3: Set ID\* ("001" ~ "100")
- DA1 ~ DA3 : "000" (don't care)
- IND : "0" (don't care)

\* NOTE: When sending a Power ON or OFF command, all displays in the RS232 daisy-chain can be addressed by entering "000" as the Set ID value. No acknowledgment will be received when this "Wild Card" command is sent.

- R/W: "R" (Read)
- DA1 ~ DA3 (Read): "-ON": Power On / "OFF": Power Off

Ex) <STX>001PWSR0000<ETX> ( ID:001 , Get Power Status ) Acknowledge => <STX>001PWS#OFF#<ETX>

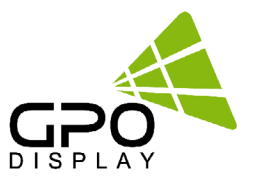

#### Source Change (MIN)

| STX  | ID1                    | ID2 | ID3 | CM1 | CM2 | CM3 | R/W | DA1 | DA2 | DA3 | IND | ETX  |
|------|------------------------|-----|-----|-----|-----|-----|-----|-----|-----|-----|-----|------|
| 0x0f |                        |     |     | М   | I   | N   |     |     |     |     |     | 0x0d |
| Hex  | ASCII (capital letter) |     |     |     |     |     |     |     |     | Hex |     |      |

• ID1 ~ ID3: Set ID ("001" ~ "100")

• R/W: "W" (Write)

• DA1 ~ DA3 (Write): "-PC": PC-RGB / "HD1": HDMI1 / "HD2": HDMI2 / "DVI": DVI (Option)

• IND: "0"

Ex) <STX>001MINWHD10<ETX> (Write: ID: 001, Source HDMI1) Acknowledge => <STX>001MIN#HD1#<ETX>

#### Source State (MIS)

| STX  | ID1 | ID2 | ID3 | CM1 | CM2  | CM3        | R/W       | DA1 | DA2 | DA3 | IND | ETX  |
|------|-----|-----|-----|-----|------|------------|-----------|-----|-----|-----|-----|------|
| 0x0f |     |     |     | Р   | w    | S          | R         | 0   | 0   | 0   | 0   | 0x0d |
| Hex  |     |     |     |     | ASCI | I (capital | l letter) |     |     |     |     | Hex  |

• ID1 ~ ID3: Set ID\* ("001" ~ "100")

• DA1 ~ DA3 : "000" ( don't care )

• IND : "0" ( don't care )

• R/W: "R" (Read)

• DA1 ~ DA3 (Read): "-PC": PC-RGB / "HD1": HDMI1 / "HD2": HDMI2 / "DVI": DVI (Option)

Ex) <STX>001MISR0000<ETX> (Read: ID: 001, Get Source Status) Acknowledge => <STX>001MIS#HD1#<ETX>

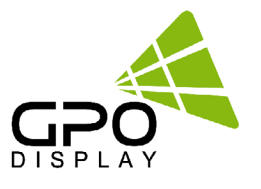

## Virtual Remote Control (RMT)

| STX  | ID1                      | ID2 | ID3 | CM1 | CM2 | CM3 | R/W | DA1 | DA2 | DA3 | IND | ETX  |
|------|--------------------------|-----|-----|-----|-----|-----|-----|-----|-----|-----|-----|------|
| 0x0f |                          |     |     | R   | М   | т   | W   |     |     |     | 0   | 0x0d |
| Hex  | x ASCII (capital letter) |     |     |     |     |     |     |     |     |     |     | Hex  |

- ID1 ~ ID3: Set ID ("001" ~ "100")
- R/W: "W" (Write\*)
  - \*NOTE: This command is write-only
- DA1 ~ DA3: "MEN" (Menu) / "SOU" (Source) / "LEF" (Left & reduce Volume) "RIG" (Right & increase Volume) / "ENT" (Enter)
   "(LIP) / "DOM" (Down) / "EVI" (Exit)
  - "-UP" (Up) / "DOW" (Down) / "EXI" (Exit)

Ex) <STX>001RMTWSOU0<ETX> (Write: ID: 001, Remote Source Button) Acknowledge => <STX>001RMT#SOU#<ETX>

## Signal Status (SGS)

| STX  | ID1                    | ID2 | ID3 | CM1 | CM2 | CM3 | R/W | DA1 | DA2 | DA3 | IND | ETX  |
|------|------------------------|-----|-----|-----|-----|-----|-----|-----|-----|-----|-----|------|
| 0x0f |                        |     |     | S   | G   | S   | R   | 0   | 0   | 0   | 0   | 0x0d |
| Hex  | ASCII (capital letter) |     |     |     |     |     |     |     |     |     |     | Hex  |

- ID1 ~ ID3: Set ID (001~100)
- R/W: "R" (Read\*)
  - \*NOTE: This command is read-only
- DA1 ~ DA3: "000" (don't care)
- IND: "0" (don't care)

Ex) <STX>001SGSR0000<ETX> (ID: 001, Get Signal Status) Acknowledge => <STX>001SGS#COM#<ETX>

• DA1 ~ DA3: "000": Power Off / "001": Normal / "002": No Signal / "003": DPMS / "004": Abnormal

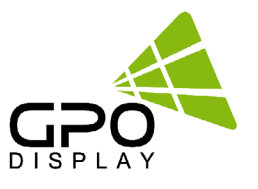

## Volume Adjust (VOL)

| STX  | ID1 | ID2 | ID3 | CM1 | CM2 | СМЗ        | R/W       | DA1 | DA2 | DA3 | IND | ETX  |
|------|-----|-----|-----|-----|-----|------------|-----------|-----|-----|-----|-----|------|
| 0x0f |     |     |     | v   | ο   | L          |           |     |     |     | 0   | 0x0d |
| Hex  |     |     |     |     | ASC | II (capita | l letter) |     |     |     |     | Hex  |

- ID1 ~ ID3: Set ID ("001" ~ "100")
- R/W: "W" (Write)
- DA1 ~ DA3 (Write): "000" ~ "100" (Mute: When Volume "000")
- IND: "0" (don't care)

Ex) <STX>001VOLW1000<ETX> (Write: ID: 001, Volume 100) Acknowledge => <STX>001VOL#100#<ETX>

## Volume State (VOS)

| STX  | ID1                    | ID2 | ID3 | CM1 | CM2 | CM3 | R/W | DA1 | DA2 | DA3 | IND | ETX  |
|------|------------------------|-----|-----|-----|-----|-----|-----|-----|-----|-----|-----|------|
| 0x0f |                        |     |     | V   | 0   | s   | R   | 0   | 0   | 0   | 0   | 0x0d |
| Hex  | ASCII (capital letter) |     |     |     |     |     |     |     |     |     |     | Hex  |

- ID1 ~ ID3: Set ID (001~100)
- R/W: "R" (Read\*)
  - \*NOTE: This command is read-only
- IND: "0" (don't care)

Ex) <STX>001VOSR0000<ETX> (ID: 001, Get Volume) Acknowledge => <STX>001VOS#050#<ETX>

• DA1 ~ DA3: Volume Value

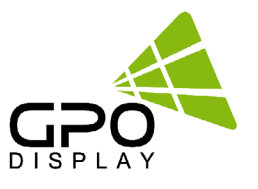

## **Get Current Temperature (TPS)**

| STX  | ID1 | ID2 | ID3 | CM1 | CM2 | СМЗ        | R/W       | DA1 | DA2 | DA3 | IND | ETX  |
|------|-----|-----|-----|-----|-----|------------|-----------|-----|-----|-----|-----|------|
| 0x0f |     |     |     | т   | Р   | S          | R         | 0   | 0   | 0   | 0   | 0x0d |
| Hex  |     |     |     |     | ASC | II (capita | l letter) |     |     |     |     | Hex  |

- ID1 ~ ID3: Set ID ("001" ~ "100")
- R/W: "R" (Read\*)
  - \*NOTE: This command is read-only
- DA1 ~ DA3: "000" (don't care)
- IND: "0" (don't care)

Ex) <STX>001TPSR0000<ETX> (Read: ID: 001, Read Current Temperature) Acknowledge => <STX>001TPS#050#<ETX>

• DA1 ~ DA3: Temperature Value (Celsius)

#### Set Fan Control (FAN)

| STX  | ID1 | ID2 | ID3 | CM1 | CM2 | CM3        | R/W       | DA1 | DA2 | DA3 | IND | ETX  |
|------|-----|-----|-----|-----|-----|------------|-----------|-----|-----|-----|-----|------|
| 0x0f |     |     |     | F   | Α   | N          |           |     |     |     | 0   | 0x0d |
| Hex  |     |     |     |     | ASC | II (capita | l letter) |     |     |     |     | Hex  |

- ID1 ~ ID3: Set ID ("001" ~ "100")
- R/W: "W" (Write) "R" (Read)
- DA1 ~ DA3 (Write): "AUT": Auto / "-ON": Fan On / "OFF": Fan Off
- DA1 ~ DA3 (Read): "000"
- IND: "0" (don't care)

Ex) <STX>001FANWAUT0<ETX> (Write: ID: 001, Fan Control Auto) Acknowledge => <STX>001FAN#AUT#<ETX> Ex) <STX>001FANR0000<ETX> (Read: ID: 001, Fan Control Auto) Acknowledge => <STX>001FAN#AUT#<ETX>

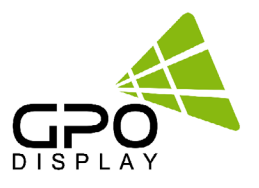

#### Get Fan Control (FAS)

| STX  | ID1                    | ID2 | ID3 | CM1 | CM2 | CM3 | R/W | DA1 | DA2 | DA3 | IND | ETX  |
|------|------------------------|-----|-----|-----|-----|-----|-----|-----|-----|-----|-----|------|
| 0x0f |                        |     |     | F   | A   | S   | R   | 0   | 0   | 0   | 0   | 0x0d |
| Hex  | ASCII (capital letter) |     |     |     |     |     |     |     |     |     |     | Hex  |

- ID1 ~ ID3: Set ID ("001" ~ "100")
- R/W: "R" (Read)
- DA1 ~ DA3 (Read): "000"
- IND: "0" (don't care)

Ex) <STX>001FANR0000<ETX> (Read: ID: 001, Fan Control Auto) Acknowledge => <STX>001FAN#AUT#<ETX>

• DA1 ~ DA3: "AUT": Auto / "-ON": Fan On / "OFF": Fan Off

#### Set Active Temperature (TAT) - Fan Control (Auto)

| STX  | ID1 | ID2 | ID3 | CM1 | CM2 | CM3        | R/W       | DA1 | DA2 | DA3 | IND | ETX  |
|------|-----|-----|-----|-----|-----|------------|-----------|-----|-----|-----|-----|------|
| 0x0f |     |     |     | Т   | Α   | Т          |           |     |     |     | 0   | 0x0d |
| Hex  |     |     |     | -   | ASC | II (capita | l letter) |     |     |     |     | Hex  |

- ID1 ~ ID3: Set ID ("001" ~ "100")
- R/W: "W" (Write)
- DA1 ~ DA3 (Write): Temperature Value ("000" ~ "100")
- IND: "0" (don't care)

Ex) <STX>001TATW0500<ETX> (Write: ID: 001, Active Temperature 50) Acknowledge => <STX>001TAT#050#<ETX>

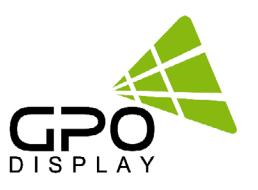

## Get Active Temperature (TAS) - Fan Control (Auto)

| STX  | ID1 | ID2 | ID3 | CM1 | CM2 | CM3         | R/W       | DA1 | DA2 | DA3 | IND | ETX  |
|------|-----|-----|-----|-----|-----|-------------|-----------|-----|-----|-----|-----|------|
| 0x0f |     |     |     | Т   | Α   | S           | R         | 0   | 0   | 0   | 0   | 0x0d |
| Hex  |     |     |     |     | ASC | II (capital | l letter) | -   |     |     |     | Hex  |

• ID1 ~ ID3: Set ID ("001" ~ "100")

• R/W: "R" (Read)

• IND: "0" (don't care)

Ex) <STX>001TASR0000<ETX> (Read: ID: 001, Active Temperature 50) Acknowledge => <STX>001TAS#050#<ETX>

• DA1 ~ DA3: Active Temperature Value

## Set Hysteresis Temperature (THY) - Fan Control (Auto)

| STX  | ID1 | ID2 | ID3 | CM1 | CM2 | CM3        | R/W       | DA1 | DA2 | DA3 | IND | ETX  |
|------|-----|-----|-----|-----|-----|------------|-----------|-----|-----|-----|-----|------|
| 0x0f |     |     |     | т   | Н   | Y          | W         |     |     |     | 0   | 0x0d |
| Hex  |     |     |     |     | ASC | ll (capita | l letter) |     |     |     |     | Hex  |

- ID1 ~ ID3: Set ID ("001" ~ "100")
- R/W: "W" (Write)
- DA1 ~ DA3 (Write): Hysteresis Value ("000" ~ "100")
- IND: "0" (don't care)

Ex) <STX>001THYW0030<ETX> (Write: ID: 001, Hysteresis Temperature 3) Acknowledge => <STX>001THY#003#<ETX>

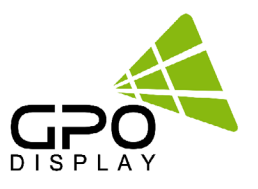

## Get Hysteresis Temperature (THS) - Fan Control (Auto)

| STX  | ID1 | ID2 | ID3 | CM1 | CM2 | CM3         | R/W     | DA1 | DA2 | DA3 | IND | ETX  |
|------|-----|-----|-----|-----|-----|-------------|---------|-----|-----|-----|-----|------|
| 0x0f |     |     |     | Т   | н   | S           | R       | 0   | 0   | 0   | 0   | 0x0d |
| Hex  |     |     |     |     | ASC | II (capital | letter) |     |     |     |     | Hex  |

- ID1 ~ ID3: Set ID ("001" ~ "100")
- R/W: "R" (Read)
- IND: "0" (don't care)

Ex) <STX>001THYW0030<ETX> (Write: ID: 001, Hysteresis Temperature 3) Acknowledge => <STX>001THS#003#<ETX>

• DA1 ~ DA3 (Read): Hysteresis Value ("000" ~ "100")

#### Set Dimming Setting (DIM)

| STX  | ID1 | ID2 | ID3 | CM1 | CM2 | CM3        | R/W       | DA1 | DA2 | DA3 | IND | ETX  |
|------|-----|-----|-----|-----|-----|------------|-----------|-----|-----|-----|-----|------|
| 0x0f |     |     |     | D   | I   | м          | W         |     |     |     | 0   | 0x0d |
| Hex  |     |     |     |     | ASC | II (capita | l letter) |     | •   |     |     | Hex  |

- ID1 ~ ID3: Set ID ("001" ~ "100")
- R/W: "W" (Write)
- DA1 ~ DA3 (Write): "000" ~ "100"
- IND: "0" (don't care)

Ex) <STX>001DIMW1000<ETX> (Write: ID: 001, Dimming 100) Acknowledge =><STX>001DIM#100#<ETX>

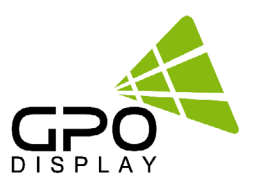

#### Get Dimming Setting (DIS)

| STX  | ID1                    | ID2 | ID3 | CM1 | CM2 | CM3 | R/W | DA1 | DA2 | DA3 | IND | ETX  |
|------|------------------------|-----|-----|-----|-----|-----|-----|-----|-----|-----|-----|------|
| 0x0f |                        |     |     | D   | I   | S   | R   | 0   | 0   | 0   | 0   | 0x0d |
| Hex  | ASCII (capital letter) |     |     |     |     |     |     |     |     |     |     | Hex  |

- ID1 ~ ID3: Set ID ("001" ~ "100")
- R/W: "R" (Read)
- DA1 ~ DA3 (Read): "000"
- IND: "0" (don't care)

Ex) <STX>001DISR0000<ETX> (Read: ID: 001, Dimming 100) Acknowledge =><STX>001DIS#100#<ETX

#### Set Auto Dimming Control (ADC)

| STX  | ID1 | ID2 | ID3 | CM1 | CM2 | CM3        | R/W     | DA1 | DA2 | DA3 | IND | ETX  |
|------|-----|-----|-----|-----|-----|------------|---------|-----|-----|-----|-----|------|
| 0x0f |     |     |     | Α   | D   | С          |         |     |     |     | 0   | 0x0d |
| Hex  |     |     |     |     | ASC | II (capita | letter) |     |     |     |     | Hex  |

- ID1 ~ ID3: Set ID ("001" ~ "100")
- R/W: "W" (Write)
- DA1 ~ DA3 (Write): "-ON": Auto Dimming On / "OFF": Auto Dimming Off
- IND: "0" (don't care)

Ex) <STX>001ADCW-ON0<ETX> (Write: ID: 001, Auto Dimming On) Acknowledge => <STX>001ADC#-ON#<ETX>

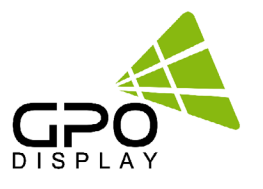

## **Get Auto Dimming Control (ADS)**

| STX  | ID1 | ID2 | ID3 | CM1 | CM2 | CM3        | R/W       | DA1 | DA2 | DA3 | IND | ETX  |
|------|-----|-----|-----|-----|-----|------------|-----------|-----|-----|-----|-----|------|
| 0x0f |     |     |     | Α   | D   | S          | R         | 0   | 0   | 0   | 0   | 0x0d |
| Hex  |     |     |     |     | ASC | ll (capita | l letter) |     |     |     |     | Hex  |

- ID1 ~ ID3: Set ID ("001" ~ "100")
- R/W: "R" (Read)
- DA1 ~ DA3 (Read): "000"
- IND: "0" (don't care)

Ex) <STX>001ADSR0000<ETX> (Read: ID: 001, Auto Dimming On) Acknowledge => <STX>001ADC#-ON#<ETX>

• DA1 ~ DA3 (Read): "-ON": Auto Dimming On / "OFF": Auto Dimming Off

## Set Max Ambient Setting (AMA) – Auto Dimming (On)

| STX  | ID1 | ID2 | ID3 | CM1 | CM2 | CM3        | R/W       | DA1 | DA2 | DA3 | IND | ETX  |
|------|-----|-----|-----|-----|-----|------------|-----------|-----|-----|-----|-----|------|
| 0x0f |     |     |     | Α   | М   | A          |           |     |     |     | 0   | 0x0d |
| Hex  |     |     |     |     | ASC | II (capita | l letter) |     |     |     |     | Hex  |

- ID1 ~ ID3: Set ID ("001" ~ "100")
- R/W: "W" (Write)
- DA1 ~ IND (Write): "0000" ~ "3000"

Ex) <STX>001AMAW0400<ETX> (Write: ID: 001, Max Ambient 400) Acknowledge => <STX>001AMA#0400<ETX>

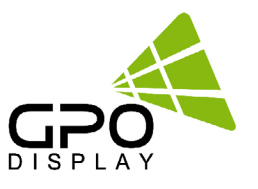

#### Get Max Ambient Setting (AMS) – Auto Dimming (On)

| STX  | ID1 | ID2 | ID3 | CM1 | CM2 | CM3        | R/W       | DA1 | DA2 | DA3 | IND | ETX  |
|------|-----|-----|-----|-----|-----|------------|-----------|-----|-----|-----|-----|------|
| 0x0f |     |     |     | Α   | м   | Α          |           |     |     |     | 0   | 0x0d |
| Hex  |     | -   |     |     | ASC | II (capita | l letter) |     |     |     |     | Hex  |

- ID1 ~ ID3: Set ID ("001" ~ "100")
- R/W: "R" (Read)
- DA1 ~ DA3 (Read): "000"
- IND: "0" (don't care)

Ex) <STX>001AMAR0000<ETX> (Read: ID: 001, Max Ambient 400) Acknowledge => <STX>001AMS#0400<ETX>

• DA1 ~ IND: Max Ambient Set Value

#### Set Min Ambient Setting (ANA) – Auto Dimming (On)

| STX  | ID1                    | ID2 | ID3 | CM1 | CM2 | CM3 | R/W | DA1 | DA2 | DA3 | IND | ETX  |
|------|------------------------|-----|-----|-----|-----|-----|-----|-----|-----|-----|-----|------|
| 0x0f |                        |     |     | Α   | N   | Α   |     |     |     |     | 0   | 0x0d |
| Hex  | ASCII (capital letter) |     |     |     |     |     |     | Hex |     |     |     |      |

- ID1 ~ ID3: Set ID ("001" ~ "100")
- R/W: "W" (Write)
- DA1 ~ DA3 (Write): : "0000" ~ "3000"

Ex) <STX>001ANAW0200<ETX> (Write: ID: 001, Min Ambient 200) Acknowledge => <STX>001ANA#0200<ETX>

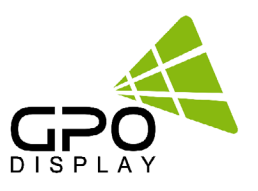

## Get Min Ambient Setting (ANS) – Auto Dimming (On)

| STX  | ID1 | ID2 | ID3 | CM1 | CM2 | CM3         | R/W     | DA1 | DA2 | DA3 | IND | ETX  |
|------|-----|-----|-----|-----|-----|-------------|---------|-----|-----|-----|-----|------|
| 0x0f |     |     |     | Α   | Ν   | S           | R       | 0   | 0   | 0   | 0   | 0x0d |
| Hex  |     |     |     |     | ASC | II (capital | letter) |     |     |     |     | Hex  |

- ID1 ~ ID3: Set ID ("001" ~ "100")
- R/W: "R" (Read)
- DA1 ~ DA3 (Read): "000"
- IND: "0" (don't care)

Ex) <STX>001ANAR0000<ETX> (Read: ID: 001, Min Ambient 200) Acknowledge => <STX>001ANS#0200<ETX>

#### Get Current Lux (LUX)\*\*

| STX  | ID1 | ID2 | ID3 | CM1 | CM2 | CM3        | R/W       | DA1 | DA2 | DA3 | IND | ETX  |
|------|-----|-----|-----|-----|-----|------------|-----------|-----|-----|-----|-----|------|
| 0x0f |     |     |     | L   | U   | X          | R         | 0   | 0   | 0   | 0   | 0x0d |
| Hex  |     | -   |     | •   | ASC | II (capita | l letter) |     |     |     |     | Hex  |

- ID1 ~ ID3: Set ID ("001" ~ "100")
- R/W: "R" (Read\*)
  - \*NOTE: This command is read-only
- DA1 ~ DA3: "000"
- IND: "0"

Ex) <STX>001LUXR0000<ETX> (Read: ID: 001, Read Current Lux) Acknowledge => <STX>001LUX#0650<ETX> (650 Lux)

\*\*If a lux sensor is not connected, the Lux value will be read as zero. Lux sensors are optional and sold separately from displays.

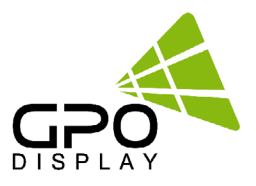

## **Network Config Tools**

NEX-series displays and some DK, TS, and DU-series displays have an RJ45 input and TCP/IP control option.

Follow the instructions below to load the NetworkConfigTool necessary for network control. The commands listed in the serial commands list still apply when controlling via IP. Installation and setup of the Network Config Tool is necessary for the use of the displays' IP control option.

Follow the steps listed below and test network control using SICP software before removing your control PC (if using thirdparty control system).

## 1. Installing NetworkConfigTool

Step 1. Run the file named "Setup.exe" and follow the instruction below:

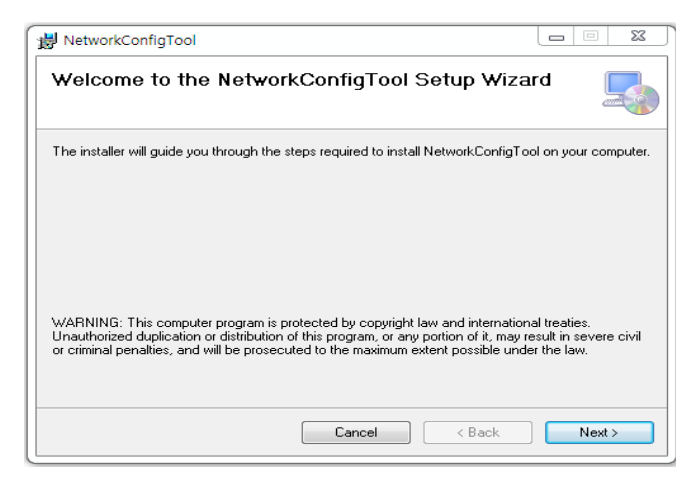

Step 2. Click "Next"

| WetworkConfigTool                                                     |        |
|-----------------------------------------------------------------------|--------|
| Confirm Installation                                                  |        |
| The installer is ready to install NetworkConfigTool on your computer. |        |
| Click "Next" to start the installation.                               |        |
|                                                                       |        |
|                                                                       |        |
|                                                                       |        |
|                                                                       |        |
|                                                                       |        |
|                                                                       |        |
|                                                                       |        |
| Cancel < Back                                                         | Next > |

Step 3. Click "Next"

| 📸 NetworkConfigTool                                                                                          |
|----------------------------------------------------------------------------------------------------|
| Select Installation Folder                                                                                   |
| The installer will install NetworkConfigTool to the following folder.                                        |
| To install in this folder, click "Next". To install to a different folder, enter it below or click "Browse". |
| Eolder:<br> C:₩Program Files (x86)₩NetworkConfigTool₩ Browse<br>Disk Cost                                    |
| Install NetworkConfigTool for yourself, or for anyone who uses this computer:                                |
| Everyone                                                                                                    |
| ◯ Just me                                                                                                    |
| Cancel < Back Next >                                                                                         |

**Step 2**. Select the folder you wish to save the file in. Click "Install" if you are ok with the designated folder.

| 影 NetworkConfigTool                                                          | X       |
|------------------------------------------------------------------------------|---------|
| Installation Complete                                                        |         |
| NetworkConfigTool has been successfully installed.                           |         |
| Click "Close" to exit.                                                       |         |
| Please use Windows Update to check for any critical updates to the .NET Fram | nework. |
| Cancel < Back                                                                | Close   |

**Step 4**. Once installation is complete, click "Close" to exit.

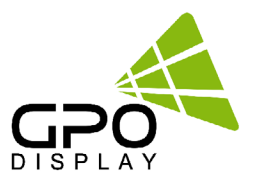

## 2. Running NetworkConfigTool and Structure

Open Networkconfigtool application and you will see the window below:

| 🔍 Search Device  | Apply Settings         | 3<br>3   3   8   8   8   8   8   8   8   8   8   8   8   8   8   8   8   8   8   8   8   8   8   8   8   8   8   8   8   8   8   8   8   8   8   8   8   8   8   8   8   8   8   8   8   8   8   8   8   8   8   8   8   8   8   8   8   8   8   8   8   8   8   8   8   8   8   8   8   8   8   8   8   8   8   8   8   8   8 | 4<br>C Factory Re   | eset          |
|------------------|------------------------|----------------------------------------------------------------------------------------------------|---------------------|---------------|
| Device Count : 1 | Network Interface : 19 | 2, 168, 0, 26:Realtek PCI                                                                                                    | e GBE Family Contro | iller - 7     |
| 00100100100100   | Device Information     |                                                                                                    | 8                   |               |
|                  | Device Name            | WIZ750SR                                                                                                    | Version             | 1.2.4         |
|                  | Operation Status       | OPEN                                                                                                    | Serial Interface    | RS-232/TTL    |
|                  | Search ID Code         |                                                                                                    | 🔲 Edit              |               |
|                  | Network Configurati    | on                                                                                                    | 6                   |               |
|                  |                        |                                                                                                    |                     | ● Static IP   |
|                  | MAC                    | 0008DC000003                                                                                                    | IP address          | 192.168.0.103 |
|                  | Customer Code          | gpo                                                                                                    | Subnet mask         | 255.255.255.0 |
|                  | Model Name             | gpo                                                                                                    | Gateway             | 192.168.0.1   |
|                  | Set ID                 | 3                                                                                                    |                     |               |
|                  | Group Coupt            | 1                                                                                                    | Server ID           | 192,168,11,3  |
| Search ID Code   | Group Name             | -                                                                                                    | Server Port         | 5000          |
| ID               | Group Marine           |                                                                                                    |                     |               |
|                  |                        |                                                                                                    |                     |               |

 Search Device: Search for connected Network devices button. (Search after about 10 seconds when the product is turned on or the setting has been changed)

- 2. Apply Settings: Save device setting.
- 3. Reset Device: Network Device Restart button.
- 4. Factory Reset: Network Device setting initialization.
- \* The setting is initialized. Please be careful.
- 5. Device Count: List of discovered devices.
- 6. IP Setting: Select DHCP or Static IP, Can be set when Static IP
- 7. Network Interface: Network Device can only be used in the local network. If not, check if the network interface, as it will be different.
- 8. Device Information & Network Configuration: Do not use as an extension
- 9. Open SICP and select TCP/IP control. Test control to verify it is functioning correctly.

10. Disconnect control PC and commence network control via 3rd party control system, if desired. \*IMPORTANT: If display is replaced or rearranged in array configuration, user must setup NetworkConfigTool again.